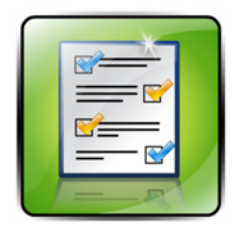

In Word Lists you can View all the Lists and Words in Spellodrome and set your own spelling program.

#### To create and set your own spelling program

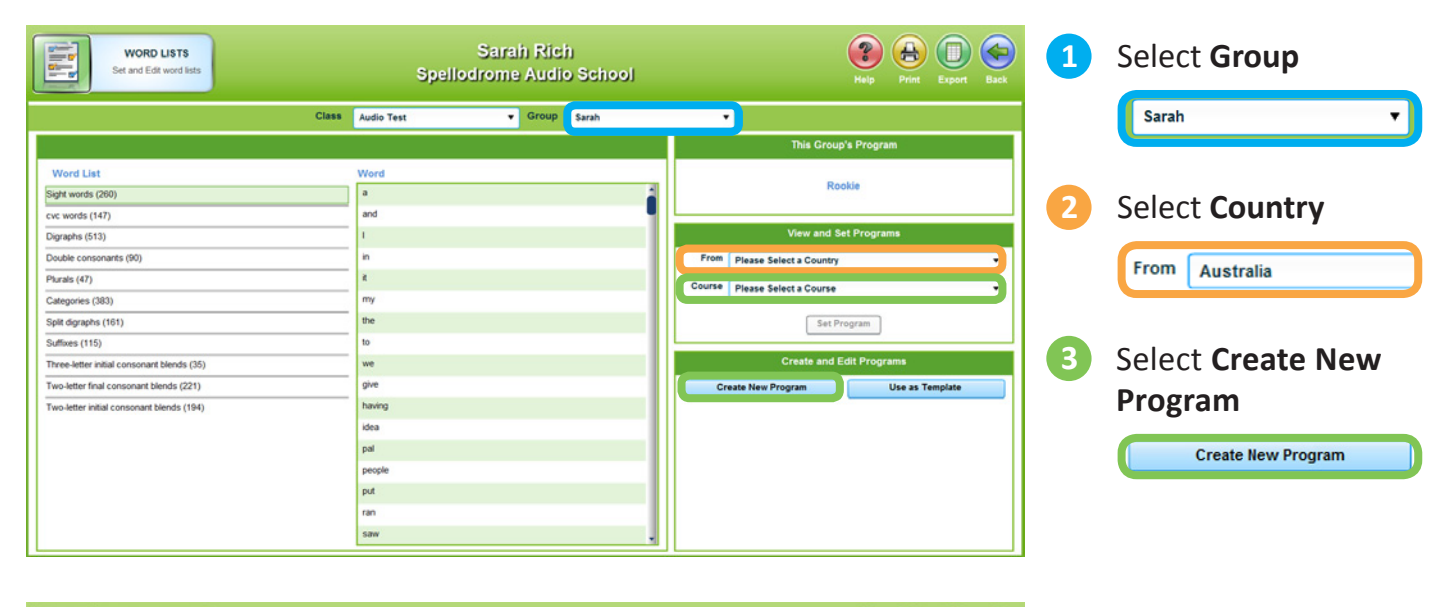

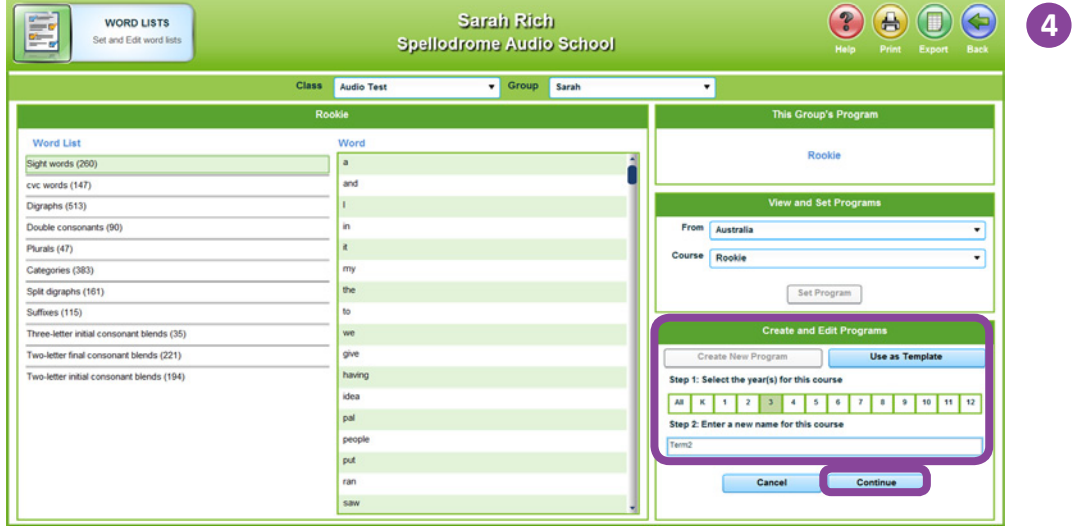

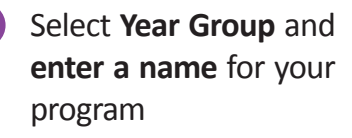

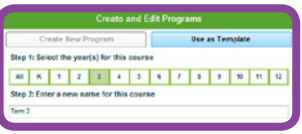

Then select continue

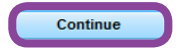

### **Selecting words from Topics and Categories**

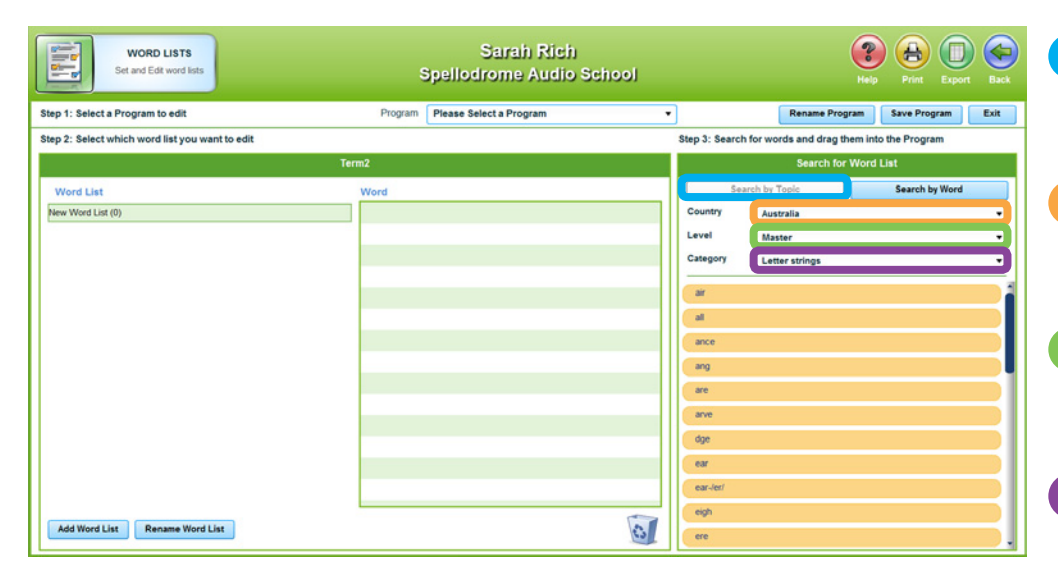

| 1 | Select Search by Topic   |
|---|--------------------------|
|   | Search by Topic          |
| 2 | Select <b>Country</b>    |
|   | Australia                |
| 3 | Select Level             |
|   | Master                   |
| 4 | Select a <b>Category</b> |
|   | Letter strings           |

| WORD LISTS<br>Set and Edk word lists            | \$      | Sarah Rich<br>Spellodrome Audio School |    |                  |                     | Help      | Print Expo     | n Back |
|-------------------------------------------------|---------|----------------------------------------|----|------------------|---------------------|-----------|----------------|--------|
| Step 1: Select a Program to edit                | Program | Please Select a Program                | •  |                  | Rename Pro          | gram      | Save Program   | Exit   |
| Step 2: Select which word list you want to edit |         |                                        |    | Step 3: Search f | or words and drag t | them into | the Program    |        |
| Те                                              | erm2    |                                        |    |                  | Search fo           | r Word I  | List           |        |
| Word List                                       | Word    |                                        | 1[ | Sear             | ch by Topic         |           | Search by Word |        |
| New Word List (9)                               | airport |                                        | Π  | Country          | Australia           |           |                | •      |
|                                                 | dairy   |                                        | Π  | Level            | Master              |           |                | •      |
|                                                 | despair |                                        | Π  | Category         | Letter strings      |           |                | •      |
|                                                 | fairy   |                                        | ł  | air              |                     |           |                |        |
|                                                 | hair    |                                        |    | al               |                     |           |                |        |
|                                                 | pair    |                                        |    | ance             |                     |           |                |        |
|                                                 | repair  |                                        |    | ang              |                     |           |                |        |
|                                                 | stair   |                                        |    | are              |                     |           |                |        |
|                                                 |         |                                        |    | arve             |                     |           |                |        |
|                                                 |         |                                        | Ш  | dge              |                     |           |                |        |
|                                                 |         |                                        | П  | ear              |                     |           |                |        |
|                                                 |         |                                        |    | ear-ler/         |                     |           |                |        |
|                                                 | L       |                                        |    | eigh             |                     |           |                |        |
| Add Word List Rename Word List                  |         | 3                                      | IL | ere              |                     |           |                |        |

Select and drag a **Topic** from this category to the word box

5

| air |  |
|-----|--|
|     |  |
|     |  |

### Selecting words from the list individually

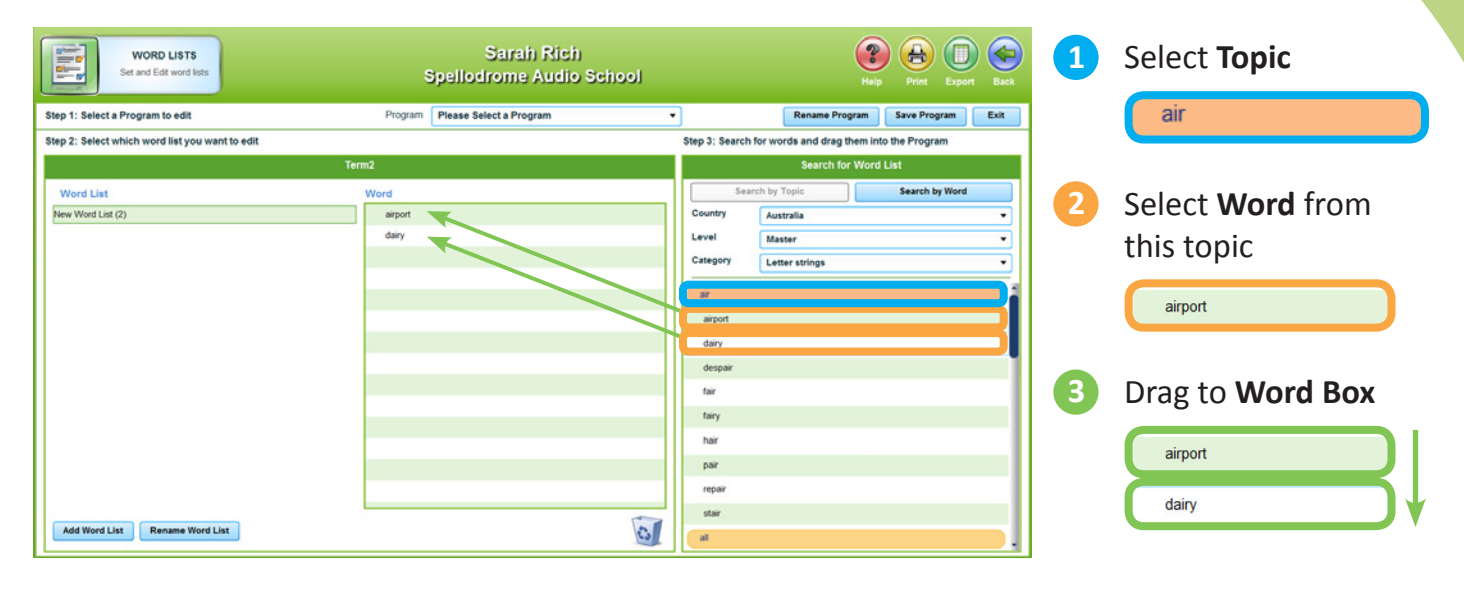

### **Remove words from List**

| WORD LISTS<br>Set and Edt word lats             | s       | Sarah Rich<br>Spellodrome Audio School |    |                  |                      | Help Print Export    | Back |
|-------------------------------------------------|---------|----------------------------------------|----|------------------|----------------------|----------------------|------|
| Step 1: Select a Program to edit                | Program | Please Select a Program                | •  |                  | Rename Prog          | ram Save Program     | Exit |
| Step 2: Select which word list you want to edit |         |                                        |    | Step 3: Search f | or words and drag th | nem into the Program |      |
| Ter                                             | rm2 -   |                                        |    |                  | Search for           | Word List            |      |
| Word List                                       | Word    |                                        |    | Searc            | ch by Topic          | Search by Word       |      |
| New Word List (2)                               | airport |                                        |    | Country          | Australia            |                      | •    |
|                                                 | dairy   |                                        |    | Level            | Master               |                      | •    |
|                                                 |         |                                        |    | Category         | Letter strings       |                      | •    |
|                                                 |         |                                        |    | air              |                      |                      |      |
|                                                 |         |                                        |    | airport          |                      |                      |      |
|                                                 |         |                                        |    | dairy            |                      |                      |      |
|                                                 |         |                                        |    | despair          |                      |                      | 1    |
|                                                 |         |                                        |    | fair             |                      |                      |      |
|                                                 |         |                                        |    | fairy            |                      |                      |      |
|                                                 |         |                                        |    | hair             |                      |                      |      |
|                                                 | -       |                                        |    | pair             |                      |                      |      |
|                                                 |         |                                        |    | repair           |                      |                      |      |
|                                                 |         |                                        | 11 | stair            |                      |                      |      |
| Add Word List Rename Word List                  |         | 0                                      |    | al               |                      |                      |      |

To **Remove** a word, select the word and drag it in to the bin

1

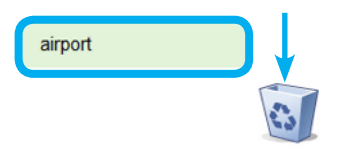

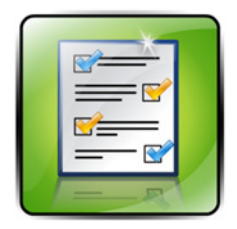

In **Word Lists** you can create as many **lists** as you need for your **class** or **group**.

### To add another List

| WORD LISTS<br>Set and Edt word lists                                                                                                    | Spellodrome Audio Sch                                                                                                    | 100                                                                                                    | Help                                                                                                    | Print Export Back                                                                |     |                                                                     |          |
|----------------------------------------------------------------------------------------------------|----------------------------------------------------------------------------------------------------|----------------------------------------------------------------------------------------------------|----------------------------------------------------------------------------------------------------|----------------------------------------------------------------------------------|-----|---------------------------------------------------------------------|----------|
| Step 1: Select a Program to edit                                                                                                    | Program Please Select a Program                                                                                                    | •                                                                                                    | Rename Program                                                                                                    | Save Program Exit                                                                |     |                                                                     | d Lint   |
| Step 2: Select which word list you want to edit                                                                                                    |                                                                                                    | Step 3: Sean                                                                                                    | ch for words and drag them into                                                                                                    | the Program                                                                      |     | Add wor                                                             | aList    |
|                                                                                                    | Term2                                                                                                    |                                                                                                    | Search for Word L                                                                                                    | ist                                                                              |     |                                                                     |          |
| Word List                                                                                                    | Word                                                                                                    | ŝ                                                                                                    | earch by Topic                                                                                                    | Search by Word                                                                   |     |                                                                     |          |
| New Word List (9)                                                                                                    | airport                                                                                                    | Country                                                                                                    | Australia                                                                                                    | •                                                                                |     |                                                                     |          |
|                                                                                                    | dairy                                                                                                    | Level                                                                                                    | Master                                                                                                    |                                                                                  |     |                                                                     |          |
|                                                                                                    | despair                                                                                                    | Category                                                                                                    | Letter strings                                                                                                    |                                                                                  |     |                                                                     |          |
|                                                                                                    | fair                                                                                                    |                                                                                                    |                                                                                                    |                                                                                  |     |                                                                     |          |
|                                                                                                    | fairy                                                                                                    | air                                                                                                    |                                                                                                    |                                                                                  |     |                                                                     |          |
|                                                                                                    | hair                                                                                                    | at                                                                                                    |                                                                                                    |                                                                                  |     |                                                                     |          |
|                                                                                                    | pair                                                                                                    | ance                                                                                                    |                                                                                                    |                                                                                  |     |                                                                     |          |
|                                                                                                    | repair                                                                                                    | ang                                                                                                    |                                                                                                    |                                                                                  |     |                                                                     |          |
|                                                                                                    | stair                                                                                                    | are                                                                                                    |                                                                                                    |                                                                                  |     |                                                                     |          |
|                                                                                                    |                                                                                                    | arve                                                                                                    |                                                                                                    |                                                                                  |     |                                                                     |          |
|                                                                                                    |                                                                                                    | dge                                                                                                    |                                                                                                    |                                                                                  |     |                                                                     |          |
|                                                                                                    |                                                                                                    | Par                                                                                                    |                                                                                                    |                                                                                  |     |                                                                     |          |
|                                                                                                    |                                                                                                    | earJeri                                                                                                    |                                                                                                    |                                                                                  |     |                                                                     |          |
|                                                                                                    |                                                                                                    | con ver                                                                                                    |                                                                                                    |                                                                                  |     |                                                                     |          |
| Add Wood List                                                                                                    |                                                                                                    | eign                                                                                                    |                                                                                                    |                                                                                  |     |                                                                     |          |
|                                                                                                    |                                                                                                    | ere                                                                                                    |                                                                                                    |                                                                                  |     |                                                                     |          |
| WORD LISTS<br>Set and Edit word lats                                                                                                    | Sarah Rich<br>Spellodrome Audio Sch                                                                                                    | 100]                                                                                                    | Help                                                                                                    | Print Export Back                                                                | 2 1 | Enter Name                                                          | for List |
| WORD LISTS<br>Set and Edit word lats                                                                                                    | Sarah Rich<br>Spellodrome Audio Sch<br>Program Please Select a Program                                                                                                    |                                                                                                    | Rename Program                                                                                                    | Print Export Back                                                                | 2   | Enter Name 1                                                        | for List |
| WORD LISTS<br>See and Edit word lists<br>Step 1: Select a Program to edit                                                                                                    | Sarah Rich<br>Spellodrome Audio Sch<br>Program Please Select a Program                                                                                                    | ee<br>Iooj<br>V<br>Step 3: Sear                                                                                 | Rename Program<br>the brown of the second second secon | Print Export Esit                                                                | 2   | Enter Name f                                                        | for List |
| WORD LISTS<br>Set and Edit word last<br>Step 1: Select a Program to edit<br>Step 2: Select which word list you want to edit                                                  | Sarah Rich<br>Spellodrome Audio Sch<br>Program Please Select a Program                                                                                                    | Step 3: Sean                                                                                                    | Rename Program<br>Rename Program<br>ch for words and drag them into<br>Search for Word D                                                                                                    | Print Export Back                                                                | 2   | Enter Name f                                                        | for List |
| WORD LISTS<br>Set and Edit word lats<br>Step 1: Select a Program to edit<br>Step 2: Select which word list you want to edit                                                  | Sarah Rich<br>Spellodrome Audio Sch<br>Program Please Select a Program<br>Term2<br>Word                                                                                          | step 3; Sean                                                                                                    | Rename Program<br>Rename Program<br>th for words and drag them into<br>Search for Word L<br>areth by Topic                                                                                                    | Print Export Back<br>Save Program Exit<br>the Program<br>Ist<br>Search by Word   | 2   | Enter Name f<br>Add a Word<br>Enter a name for this list:<br>Cancel | For List |
| WORD LISTS<br>Set and Edt word lats<br>Step 1: Select a Program to edit<br>Step 2: Select which word list you want to edit<br>Word List<br>Word List                         | Sarah Rich<br>Spellodrome Audio Sch<br>Program Please Select a Program<br>Term2<br>Word<br>arent                                                                                 | Country                                                                                                    | Rename Program<br>this<br>ch for words and drag them into<br>Search for Word L<br>earch by Topic<br>Australia                                                                                                    | Print Export Back Save Program Esit the Program Ist Search by Word               | 2   | Enter Name f<br>Add a Word<br>Enter a name for this list<br>Cancel  | For List |
| WORD LISTS<br>Set and Edit word lists<br>Set 2: Select a Program to edit<br>Step 2: Select which word list you want to edit<br>Word List<br>New Word List (9)                | Sarah Rich<br>Spellodrome Audio Sch<br>Program Please Select a Program<br>Term2<br>Word<br>airpot                                                                                | step 3: Sean                                                                                                    | Rename Program  <br>Rename Program  <br>ch for words and drag them into<br>Search for Word I<br>sarch by Topic<br>Australia<br>Master                                                                                                    | Print Export Back Save Program Exit the Program Sat Search by Word               | 2   | Enter Name f<br>Add a Word<br>Enter a name for this list:<br>Cancel | For List |
| WORD LISTS<br>See and Edit word lists<br>Step 1: Select a Program to edit<br>Step 2: Select which word list you want to edit<br>Word List<br>New Word List (9)               | Sarah Rich<br>Spellodrome Audio Sch<br>Program Please Select a Program<br>Term2<br>Word<br>airpot<br>Add a Word List                                                             | step 3: Sean<br>Step 3: Sean<br>Comy<br>X                                                                       | Raname Program<br>Raname Program<br>th for words and drag them into<br>Search for Word L<br>arch by Topic<br>Australia<br>Master<br>Letter strings                                                                                                    | Prim Export<br>Back<br>Save Program Exit<br>the Program<br>Bat<br>Search by Word | 2   | Enter Name f<br>Add a Word<br>Enter a name for this list<br>Cancel  | For List |
| WORD LISTS<br>See and East word last<br>Step 1: Select a Program to edit<br>Step 2: Select which word list you want to edit<br>Word List<br>Word List (9)                    | Sarah Rich<br>Spellodrome Audio Sch<br>Program Please Select a Program<br>Term2<br>Word<br>airpot<br>Add a Word List                                                             | Country<br>Level<br>Category                                                                                    | Rename Program<br>Rename Program<br>th for words and drag them into<br>Search for Word L<br>Australia<br>Master<br>Letter strings                                                                                                    | Print Export Back Save Program Exit the Program Search by Word                   | 2   | Enter Name f<br>Add a Word<br>Enter a name for this list<br>Cancel  | for List |
| WORD LISTS<br>See and Edit word kits<br>Step 1: Select a Program to edit<br>Step 2: Select which word list you want to edit<br>Word List<br>New Word List (8)                | Sarah Rich<br>Spellodrome Audio Sch<br>Program Please Select a Program<br>Term2<br>Word<br>airpot<br>Add a Word List<br>Enter a name for this lis:                               | Step 3: Sean<br>Country<br>Evel<br>Category<br>at                                                               | Rename Program<br>Rename Program<br>the for words and drag them into<br>Search for Word L<br>earch by Tople<br>Australia<br>Master<br>Letter strings                                                                                                    | Print Export Exit<br>Save Program Exit<br>the Program Ist<br>Search by Word      | 2   | Enter Name f<br>Add a Word<br>Enter a name for this list:<br>Cancel | for List |
| WORD LISTS<br>Set and Edit word last<br>Step 1: Select a Program to edit<br>Step 2: Select which word list you want to edit<br>Word List<br>New Word List (f)                | Sarahi Rich<br>Spellodrome Audio Sch<br>Program Please Select a Program<br>Term2<br>Word<br>arport<br>Add a Word List<br>Enter a name for this list<br>Cancel                    | Step 3: Sean                                                                                                    | Rename Program<br>they<br>Rename Program<br>the vords and drag them into<br>Search for Word L<br>Australia<br>Master<br>Letter strings                                                                                                    | Print Export Back                                                                | 2   | Enter Name f<br>Add a Word<br>Enter a name for this list:<br>Cancel | For List |
| WORD LIST<br>Set and Edit word lists<br>Step 1: Select a Program to edit<br>Step 2: Select which word list you want to edit<br>Word List<br>Word List<br>Dev Word List (0)   | Sarah) Rich<br>Spellodrome Audio Sch<br>Program Please Select a Program<br>Term2<br>Word<br>seport<br>Add a Word List<br>Enter a name for this list<br>Cancel                    | Step 3: Sean                                                                                                    | Rename Program<br>their<br>their words and drag them into<br>Search for Word L<br>astrch by Topic<br>Australia<br>Master<br>Letter strings                                                                                                    | Print Export Back Save Program Exit the Program Ist Search by Word               | 2   | Enter Name f<br>Add a Word<br>Enter a name for this list:<br>Cancel | for List |
| WORD LIST<br>Set and Edit word list<br>Step 1: Select a Program to edit<br>Step 2: Select which word list you want to edit<br>Word List<br>Yew Word List (9)                 | Sarah Rich<br>Spellodrome Audio Sch<br>Program Please Select a Program<br>Term2<br>Word<br>seport<br>Cancel<br>repar                                                             | Step 3: Sear<br>Country<br>Level<br>Category<br>an<br>ance<br>any                                               | Rename Program<br>Rename Program<br>ich for words and drag them into<br>Search for Word I<br>aarch by Tople<br>Australia<br>Master<br>Letter strings                                                                                                    | Print Export Back                                                                | 2   | Enter Name f                                                        | For List |
| WORD LISTS<br>Set and Edd word lists<br>Step 1: Select a Program to edd<br>Step 2: Select which word list you want to edit<br>Word List<br>Werd List (9)                     | Sarah Rich<br>Spellodrome Atidio Sch<br>Program Please Select a Program<br>Term2<br>Word<br>arport<br>Add a Word List<br>Enter a name for this list:<br>Cancel<br>report<br>star | Step 3: Sean                                                                                                    | Rename Program<br>Rename Program<br>th for words and drag them into<br>Search for Words I<br>arch by Topic<br>Australia<br>Master<br>Letter strings                                                                                                    | Print Export Back                                                                | 2   | Enter Name f                                                        | For List |
| WORD LISTS<br>See and Edit word last<br>Step 1: Select a Program to edit<br>Step 2: Select which word list you want to edit<br>Word List<br>Yere Word List (9)               | Sarah Rich<br>Spellodrome Audio Sch<br>Program Please Select a Program<br>Term2<br>Word<br>arport<br>Add a Word List<br>Enter a name for this list<br>Cancel<br>report<br>star   | Step 3: Sean<br>Step 3: Sean<br>Country<br>X<br>Category<br>ar<br>al<br>arce<br>are<br>are<br>are<br>are<br>are | Rename Program<br>Rename Program<br>th for words and drag them into<br>Bearch for Word I<br>earch by Topic<br>Australia<br>Master<br>Letter strings                                                                                                    | Print Export Back Save Program Exit the Program Sat Search by Word               | 2   | Enter Name f                                                        | for List |
| WORD LIST<br>See and Edit word list<br>Step 1: Select a Program to edit<br>Step 2: Select which word list you want to edit<br>Word List<br>New Word List (9)                 | Sarah Rich<br>Spellodrome Audio Sch<br>Program Please Select a Program<br>Term2<br>Word<br>airpot<br>Add a Word List<br>Enter a name for this list:<br>Cancel<br>repair<br>taar  | Continue<br>Continue<br>Continue                                                                                | Rename Program<br>Rename Program<br>th for words and drag them into<br>Search for Word L<br>earch by Topic<br>Australia<br>Master<br>Letter strings                                                                                                    | Print Export Exit<br>Save Program Exit<br>the Program Jat<br>Search by Word      | 2   | Enter Name f<br>Add a Word<br>Enter a name for this list<br>Cancel  | for List |
| WORD LISTS<br>Get and Edit word lats<br>Step 1: Select a Program to edit<br>Step 2: Select average to edit<br>Word List<br>New Word List (9)                                 | Sarah Rich<br>Spellodrome Audio Sch<br>Program Please Select a Program<br>Term2<br>Word<br>airpot<br>Cancel<br>repar<br>star                                                     | Step 3: Sean                                                                                                    | Rename Program<br>telp<br>Rename Program<br>th for words and drag them into<br>Search for Word L<br>arch by Topia<br>Australia<br>Master<br>Letter strings                                                                                                    | Print Export Eak Save Program Est Use Program Search by Word                     | 2   | Enter Name f                                                        | for List |
| WORD LISTS<br>Set and Edit word lats Step 1: Select a Program to edit Step 2: Select which word list you want to edit Word List New Word List (6)                            | Sarah Rich<br>Spellodrome Audio Sch<br>Program Please Select a Program<br>Term2<br>Word<br>aport<br>Add a Word List<br>Enter a name for this list:<br>Cancel<br>report<br>star   | Step 3: Sean                                                                                                    | Rename Program<br>Rename Program<br>th for words and drag them into<br>Search for Word L<br>ascrib for Word L<br>Australia<br>Master<br>Letter strings                                                                                                    | Print Export Back                                                                | 2   | Enter Name f                                                        | for List |
| WORD LISTS<br>Set and Edit word lists<br>Step 1: Select a Program to edit<br>Step 2: Select which word list you want to edit<br>Word List<br>Werd List<br>Prev Word List (9) | Sarah) Rich<br>Spellodrome Audio Sch<br>Program Please Select a Program<br>Term2<br>Word<br>seport<br>Cancel<br>repair<br>star                                                   | Step 3: Sean                                                                                                    | Rename Program<br>Rename Program<br>th for words and drag them into<br>Search for Word L<br>asrch by Topic<br>Australia<br>Master<br>Letter strings                                                                                                    | Frint Export Eak Save Program Est the Program Ist Search by Word                 | 2   | Enter Name f                                                        | for List |

### **Populating new Word Lists**

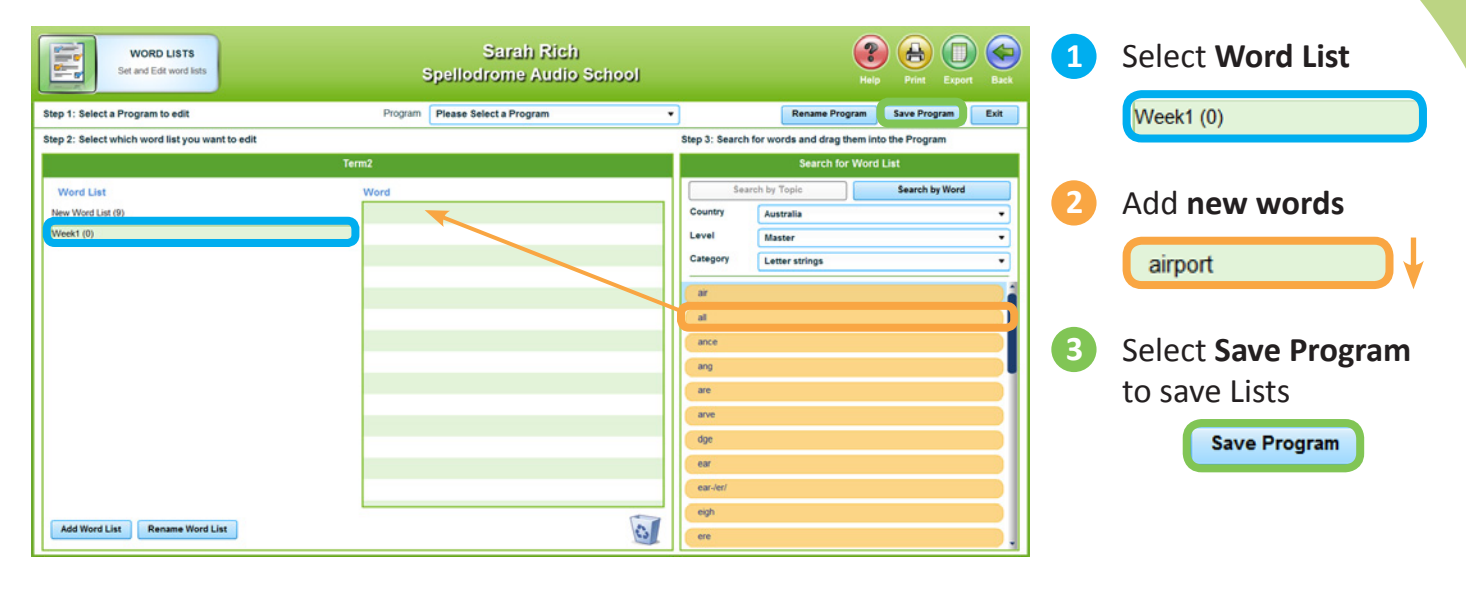

### Search for a word

| WORD LISTS<br>Set and Edit word lists          | Spello         | Sarah Rich<br>drome Audio School |     |                | (                       | Print Expo       | Back |
|------------------------------------------------|----------------|----------------------------------|-----|----------------|-------------------------|------------------|------|
| itep 1: Select a Program to edit               | Program Please | Select a Program                 | •   | )              | Rename Program          | Save Program     | Exit |
| tep 2: Select which word list you want to edit |                |                                  |     | Step 3: Search | for words and drag them | into the Program |      |
|                                                | Term2          |                                  |     |                | Search for Wo           | rd List          |      |
| Word List                                      | Word           |                                  |     | Sear           | rch by Topic            | Search by Word   |      |
| New Word List (9)                              |                |                                  |     | Country        | Australia               |                  | •    |
| Week1 (0)                                      |                |                                  |     | Level          | Rookie                  |                  | •    |
|                                                |                |                                  |     | Word           | ca                      |                  |      |
|                                                |                |                                  |     | cal            |                         |                  | 1    |
|                                                |                |                                  |     | called         |                         |                  |      |
|                                                |                |                                  | -11 | car            |                         |                  |      |
|                                                |                |                                  |     | cat            |                         |                  | 1    |
|                                                |                |                                  |     | camp           |                         |                  |      |
|                                                |                |                                  |     | because        |                         |                  |      |
|                                                |                |                                  |     | came           |                         |                  |      |
|                                                |                |                                  |     | can            |                         |                  | _    |
|                                                |                |                                  |     | cab            |                         |                  |      |
|                                                |                |                                  |     | cap            |                         |                  | _    |
|                                                |                | C.                               |     | carpet         |                         |                  |      |
| Add Word List Rename Word List                 |                | 10                               | 3   | carton         |                         |                  |      |

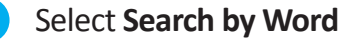

Search by Word

Begin typing word in text box. If word does not appear, change Level.